# 1. 支払画面の流れ(LINE Pay)

## ※イメージです。変更の可能性があります。

## 次頁に続く

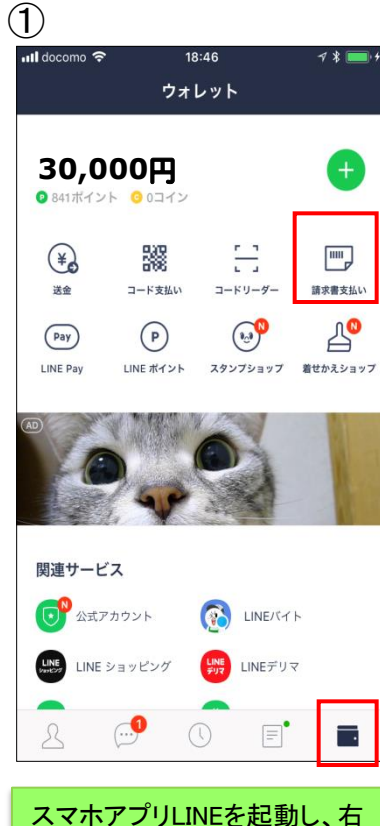

スマホアクリLINEを起動し、石 下の赤枠ボタンを押下すると LINEウォレット画面へ移行しま す。移行後、右上の「請求書 支払い」を押下します。

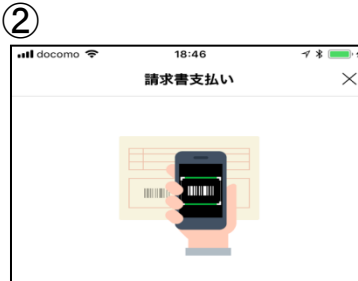

公共料金やショッピング代金などの請求書(払込票)をコード リーダーで読み取り、LINE Pay残高で代金をお支払いになれ ます。

### コードリーダーの使い方

#### Step.1

この画面の下にある[次へ]をタップしてコードリーダーを開き 、請求書のバーコードをスキャンします。

#### Step.2

スキャンした内容を確認して、問題なければ[決済]をタップし てお支払いください。

### 注意事項

- 請求書支払いはLINEポイント付与の対象外です。
  請求書支払いでは、[決済履歴]に表示される履歴をもって領収書に代えさせていただきます。
- 請求書支払いの完了後に誤って店舗でお支払いした場合、LI NE Payでは重複分を返金できませんのでご注意ください。
   お支払い先によっては、50,000円以上の請求書支払いをご利
- 用いただけない場合があります。 ・手数料がお客さま負担の請求書の場合、お支払い時に下記の
- 手数料が加算されます。 お支払い金額が10,000円未満:64円(税込)
- お支払い金額が10,000円以上:108円(税込) ・スマートフォンカメラの性能によっては、パーコードが読み
- 取れない場合があります。 ・請求書支払いがご利用になれない場合は、請求書に記載され

次へ

コードリーダーの使い方や注 意事項等を確認のうえ、「次 へ」を押下します。

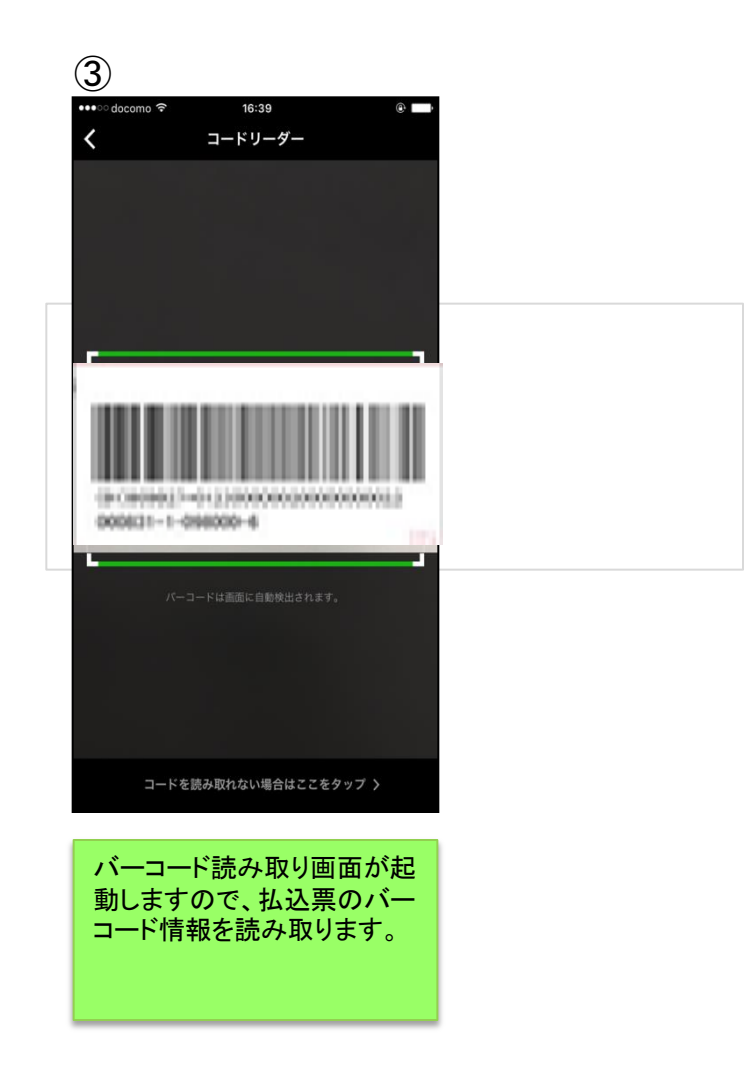

## ※イメージです。変更の可能性があります。

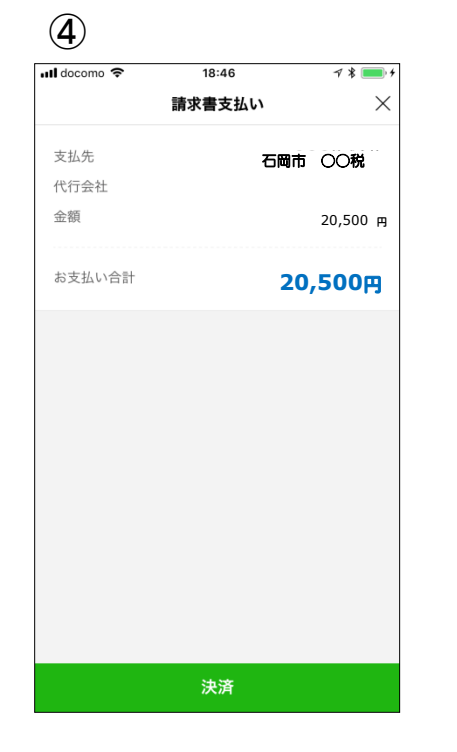

読み取りに成功すると、お支

内容を確認のうえ、「決済」を

払金額等が表示されます。

押下します。

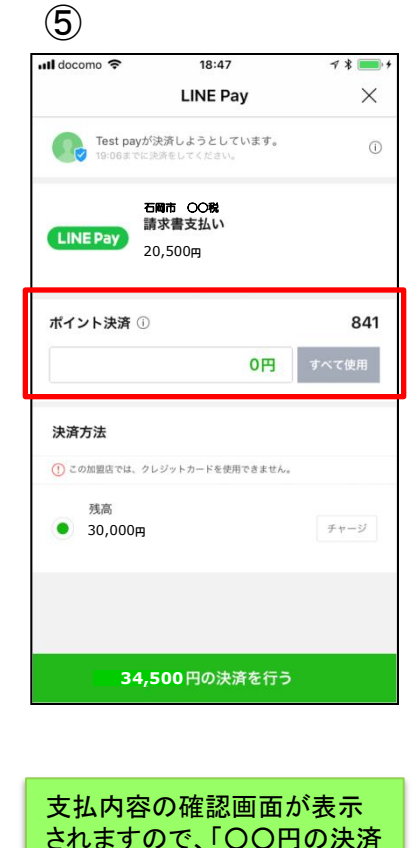

を行う」を押下します。

※税公金をお支払いの場合、 赤枠内の表示はございません。

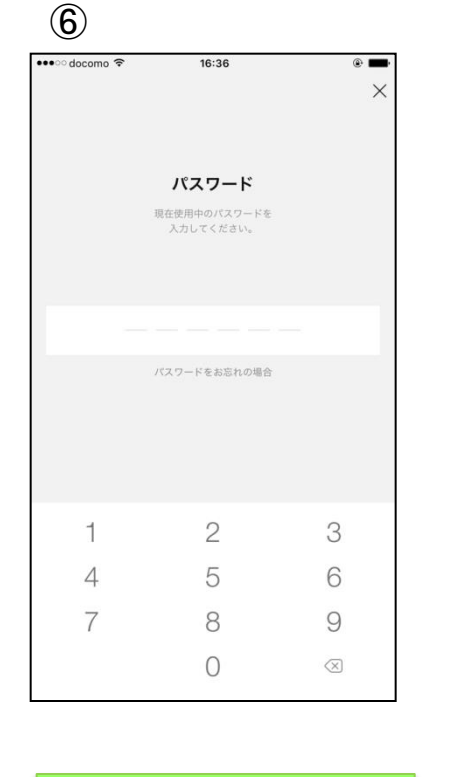

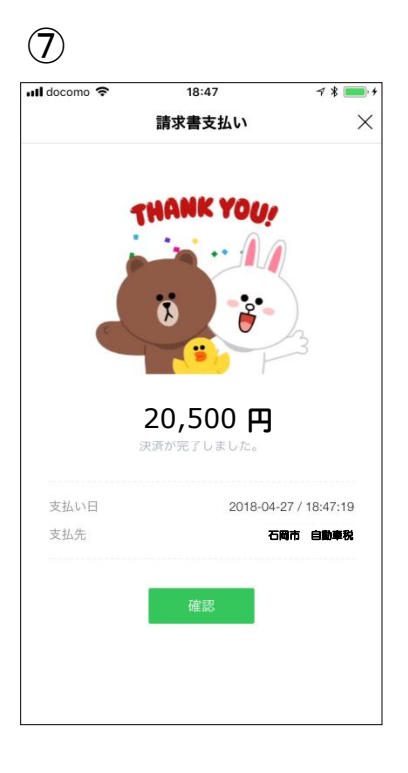

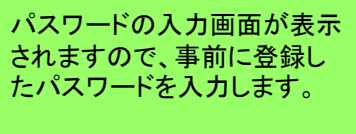

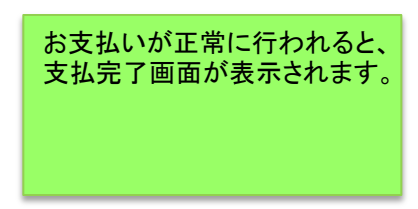

<LINE Payの決済履歴から支払履歴を確認>

3. 支払履歴画面(LINE Pay)

| ➡ ■ 4× * ╤ ▲ 86% ■ 午前10:32                         |
|----------------------------------------------------|
| 決済の詳細情報                                            |
|                                                    |
| 請求書支払い                                             |
| 決済日 2018.08.30 09:04 (GMT+0900)                    |
| 確定日 2018.08.30 09:04 (GMT+0900)                    |
| 取引番号 2018083048628458110                           |
| 決済方法 残高                                            |
| 商品価格 20,500円                                       |
| お支払い合計 20,500円                                     |
| 獲得ボイント                                             |
|                                                    |
| 注文番号 UTILITY-CHARGE-PAY-20180830090356335-icDVEcRL |
|                                                    |
| 電話曲5 00-00-0000                                    |
|                                                    |
|                                                    |
|                                                    |
|                                                    |
|                                                    |
|                                                    |
|                                                    |
|                                                    |
|                                                    |
|                                                    |
|                                                    |
|                                                    |
|                                                    |

LINE Pay画面内の「決済履歴」を押下すると、決済の詳細情報が表示されます。

<LINEメッセージから支払履歴を確認>

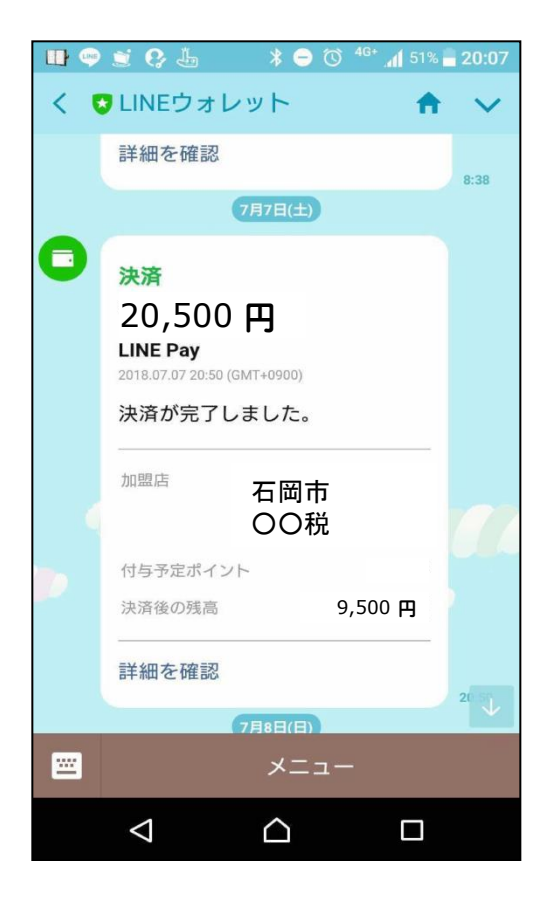

支払完了後、スマホアプリLINEへLINE ウォレットからメッセージが届き、決済が 完了したことを確認できます。

# 4. 通帳印字(LINE Pay)

## ※イメージです。変更の可能性があります。

| 「ライン ペイ(カ」<br>または           |     |
|-----------------------------|-----|
| 「フリコミサービス ライン ペイ<br>が記載されます | (カ」 |

■銀行口座からLINE Payへチャージした場合の通帳印字イメージ

| 日付         | お引出金額   | お預入金額 |       | お取引内容 |
|------------|---------|-------|-------|-------|
| 2019.10.15 | 20,500円 | -     |       |       |
| 2019.10.18 | 63,500円 | -     | 00カード |       |
| 2019.10.21 | 3,000円  | -     | 〇〇電力  |       |

※金融機関によって、表示桁数や表示内容(漢字表記・カナ表記など)が異なる場合があります。